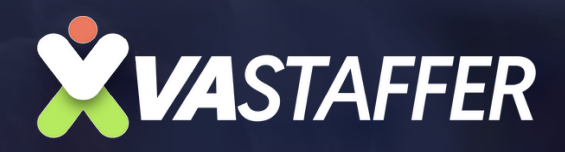

# HOW TO SCHEDULE A POST ON LINKEON

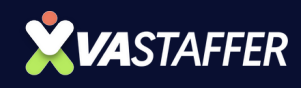

### **STEP 1**

### Go to linkedin.com and log in to your account.

# **STEP 2**

### Click "Start a post" at the top of your LinkedIn feed.

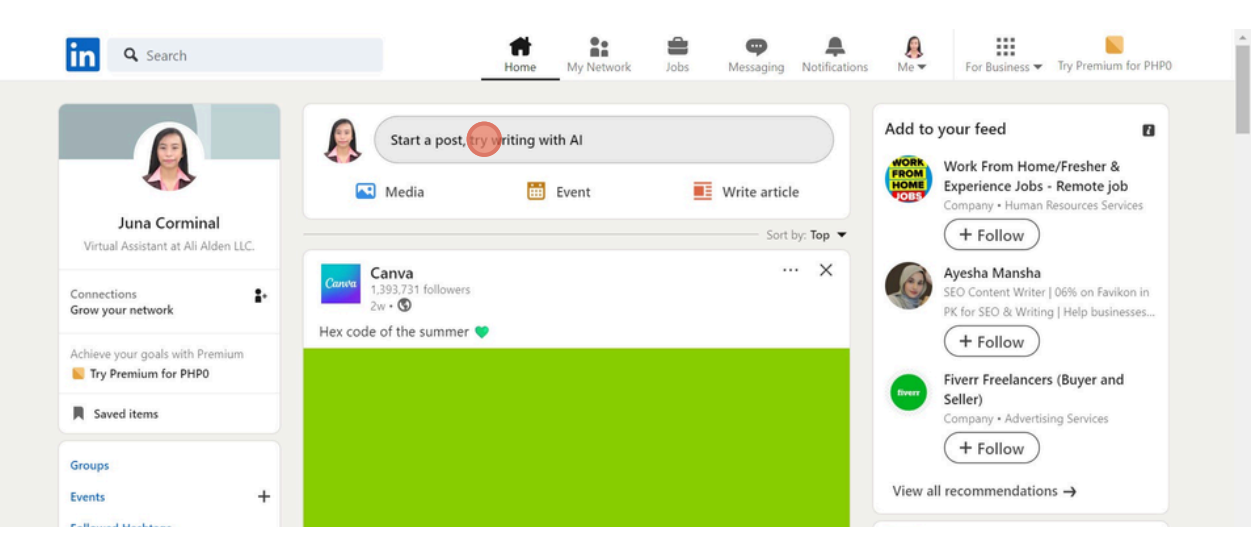

# **STEP 3**

### Enter your content, including text, links, images, or videos.

| Coord things take time                                                                                               | Susiness Try Premium for PHPO<br>eed<br>From Home/Fresher &<br>ience Jobs - Remote job<br>my - Human Resources Services<br>Follow<br>a Mansha<br>enter Writer J Officient Excilence in |
|----------------------------------------------------------------------------------------------------|----------------------------------------------------------------------------------------------------|
| Connection   Grow your   Q sun   Achieve yo   Try Pre   Saved   Search Results   Groups   Events   Followed Hashtags | Post     Post     Post     Eollow     realizing Services     Follow     mendations ->     e LinkedIn Windows App                                                                       |

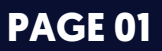

#### **VASTAFFER.COM**

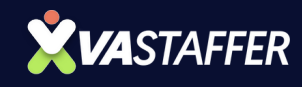

# **STEP 4**

### In the bottom right corner of the post editor, click the clock icon (schedule button).

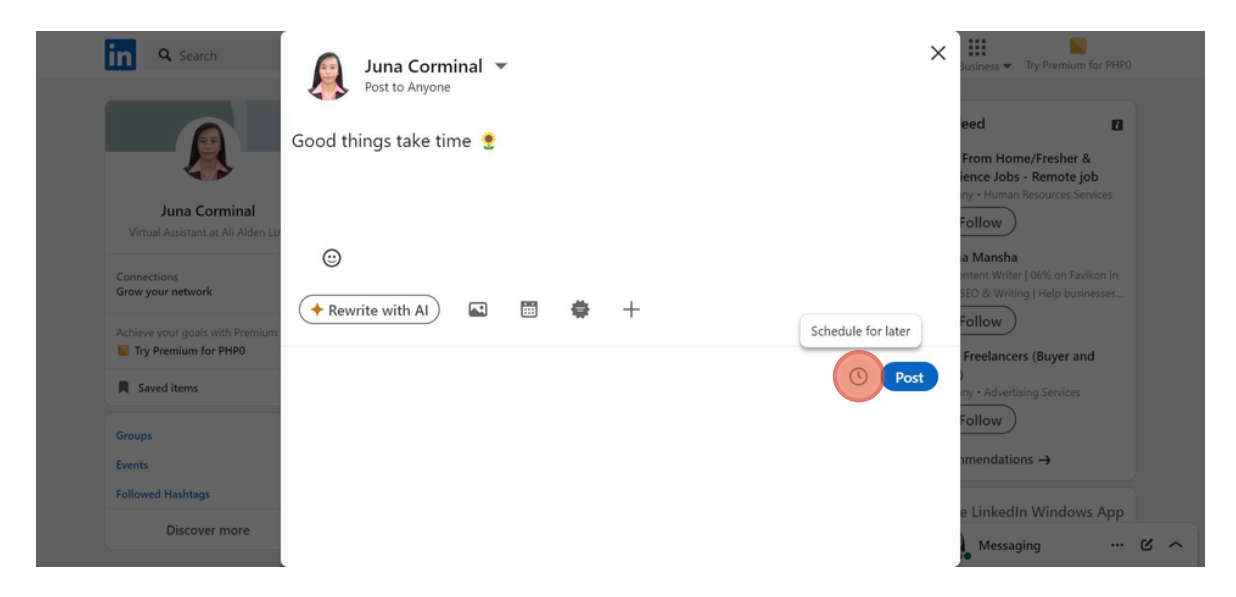

## **STEP 5**

# Choose the date and time you want your post to be published.

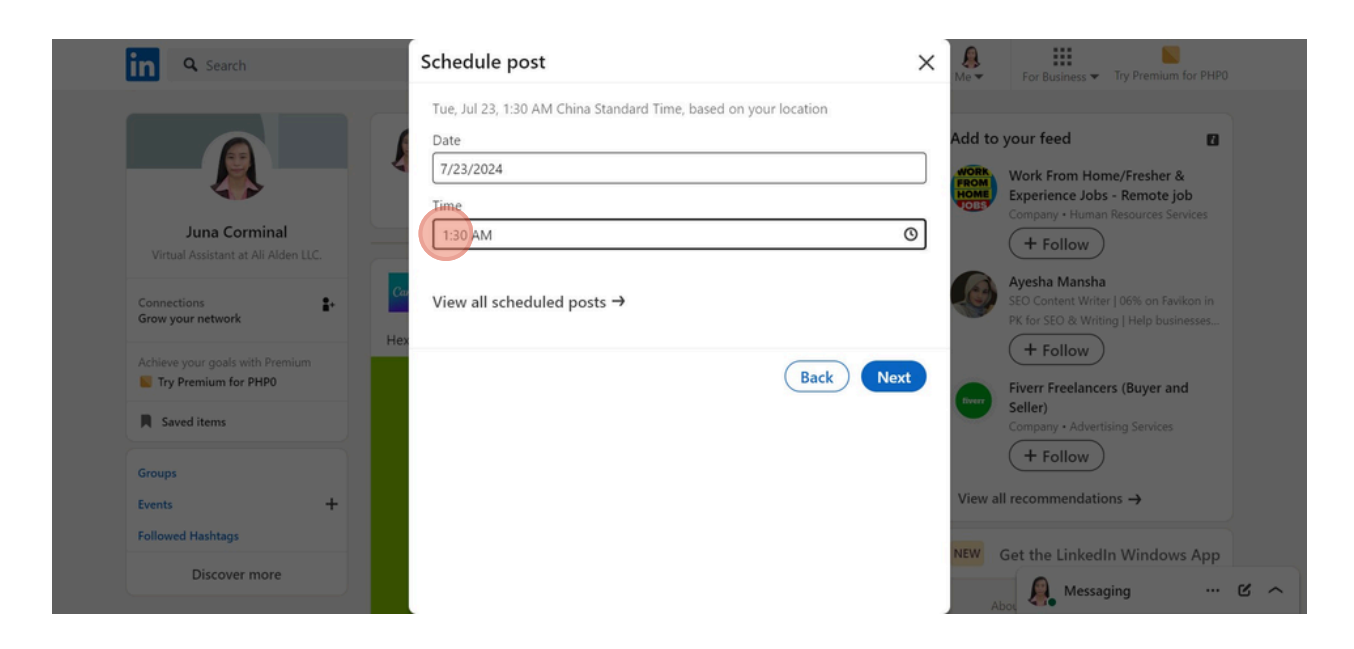

#### PAGE 02

#### **VASTAFFER.COM**

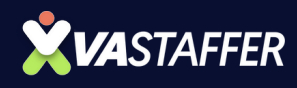

### **STEP 6** Click "Next"

| in Q Search                                                                                      | Schedule post X                                                                                                    | Rev For Business V Try Premium for PHP0                                                                                                    |
|--------------------------------------------------------------------------------------------------|----------------------------------------------------------------------------------------------------|----------------------------------------------------------------------------------------------------|
| Juna Corminal<br>Virtual Assistant at Ali Alden LLC.<br>Connections<br>Grow your network         | Tue, Jul 23, 8:30 AM China Standard Time, based on your location Date 7/23/2024 Time 8:30 AM  ♥ View all scheduled posts → | Add to your feed Work From Home/Fresher & Experience Jobs - Remote job Company + Human Resources Services + Follow With Seo Content Writer   06% on Favikon in PK for SEO & Withing   Help businesses |
| Achieve your goals with Premium Try Premium for PHP0 Saved items Groups Events Followed Hashtags | Back Next                                                                                                    | + Follow<br>Fiverr Freelancers (Buyer and<br>Seller)<br>Company + Advertising Services<br>+ Follow<br>View all recommendations →                                                                      |
| Discover more                                                                                    |                                                                                                    | Messaging ···· · · · · · ·                                                                                                    |

### **STEP 7**

**PAGE 03** 

# Review the scheduled time, and click "Schedule."

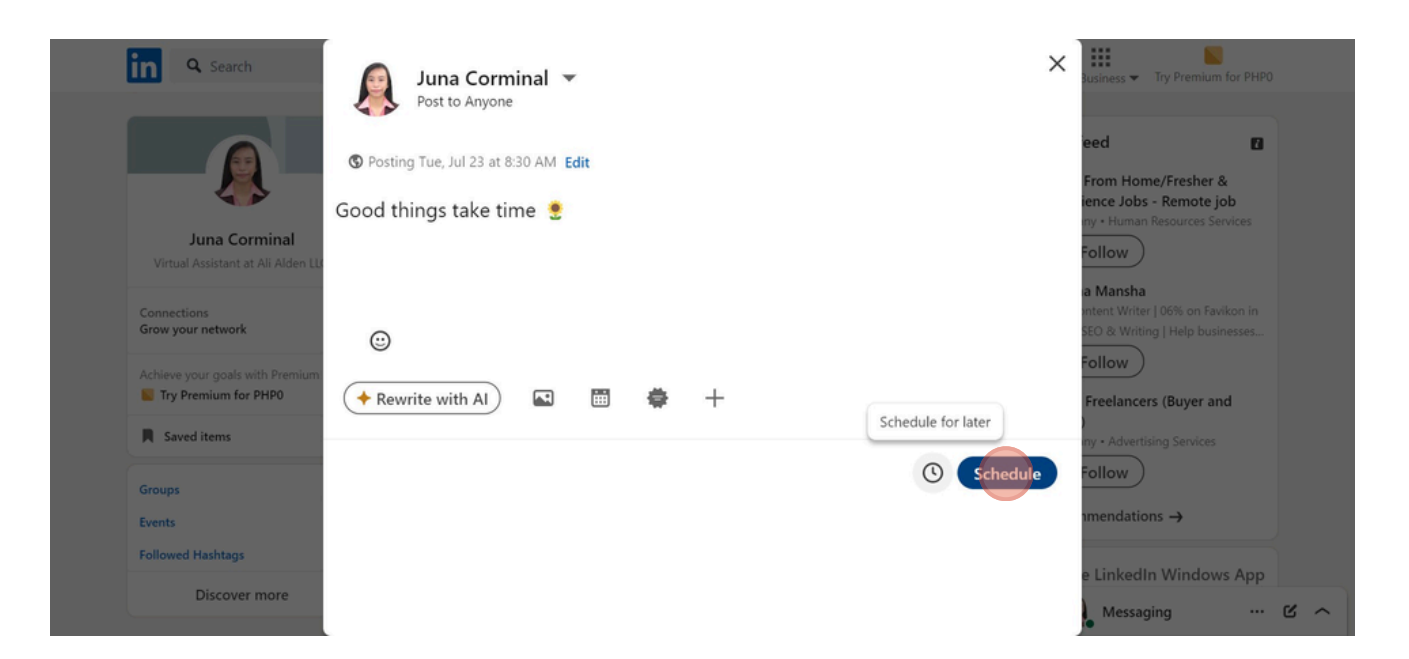

**VASTAFFER.COM** 

### DFY PODCAST OUTREACH PROCESS | VA STAFFER

VA STAFFE

2

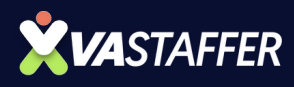

### **BOOK A STRATEGY CALL**

### Jeff J Hunter

Founder VA Staffer Pre-Trained, Pre-Vetted Executive Assistants

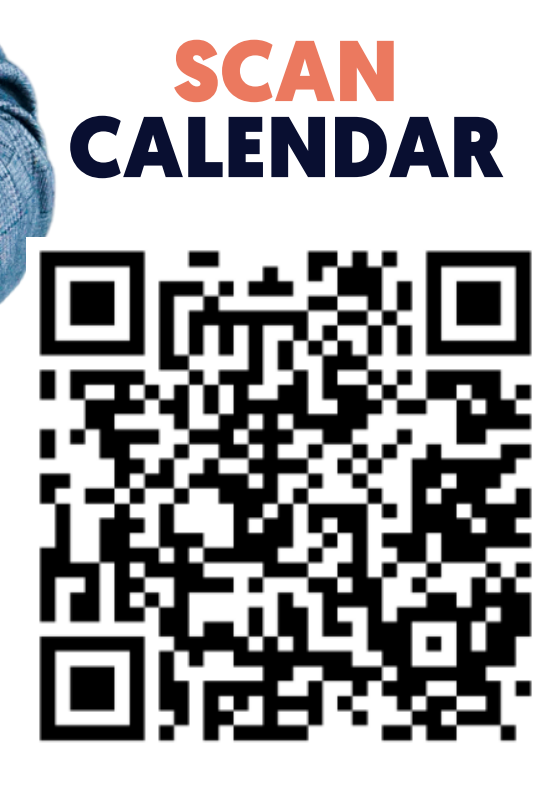